## 電子入札による入札結果の見方

 『入札情報公開システム』の入札情報公開システムトップメニューを開きます。
※入札情報公開システムトップメニュー画面は、以下の方法により参照できます。
⇒当市ホームページ
「工事等:電子入札の落札結果」内「電子入札による入札結果の見方」のリンクから 又は、 埼玉県ホームページから

トップページ→電子入札総合案内→システム入口の「入札情報公開システム」

2. システム内の流れ

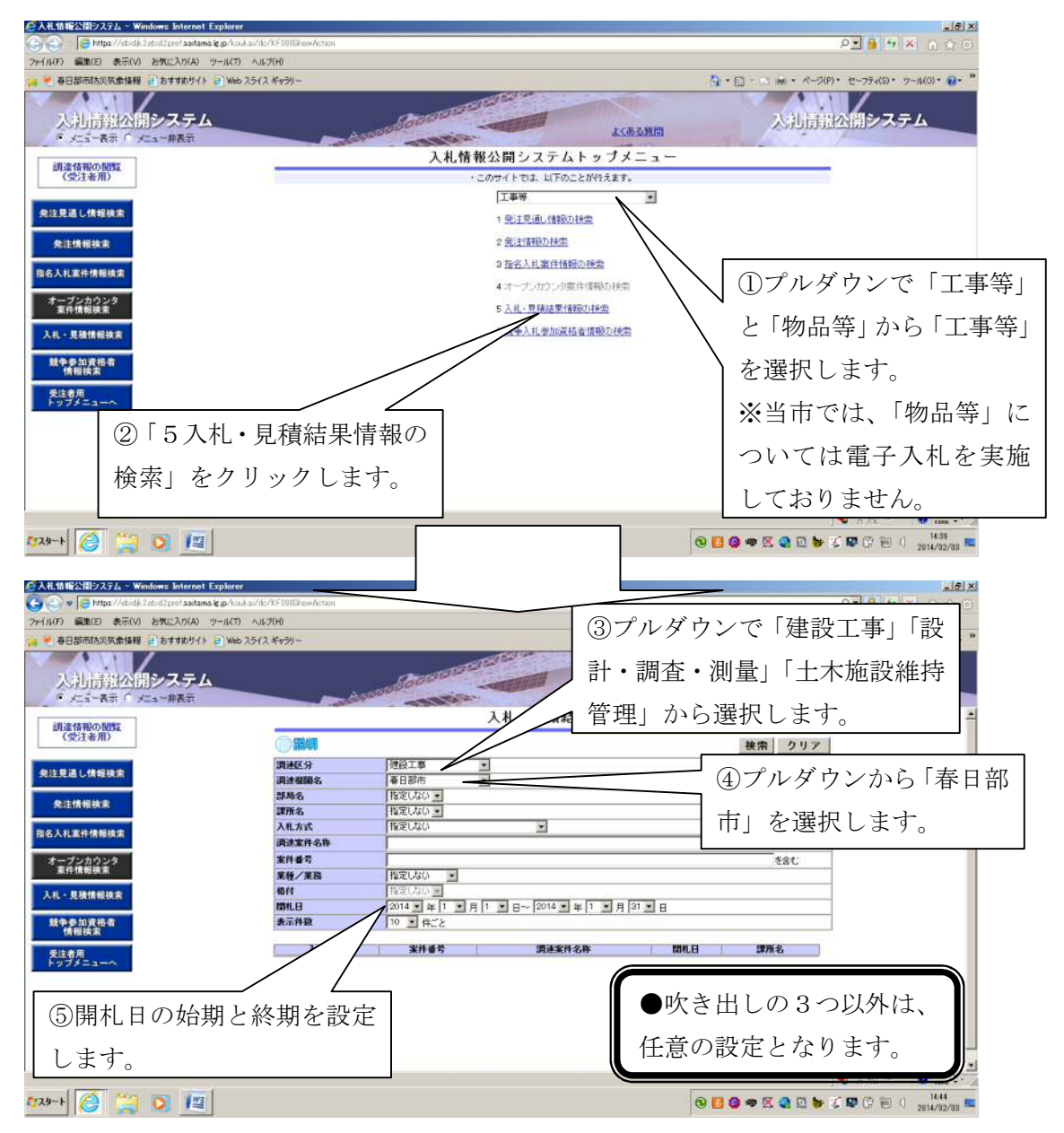

| ◎入札情報公開システム ~ Windows Internet Explorer                     |                 |                                              |                               |            |                  | _ (5) X                      |
|-------------------------------------------------------------|-----------------|----------------------------------------------|-------------------------------|------------|------------------|------------------------------|
| 🕒 🕥 👁 🔯 Mitps://ebidik.2ebid2pref.saitama.lg.jp/kouk.ai/do/ | KE10(GhowAction |                                              |                               |            | ,<br>2           | 💌 🔒 🐄 🗶 🕜 🛠 🎯                |
| ファイル(F) 編集(E) 表示(V) お気に入り(A) ツール(T) ヘルフ                     | (CHO            |                                              |                               |            |                  |                              |
| 🙀 👻 春日部市防災気象情報 🧧 おすすめサイト 🥃 Web スライス                         |                 | 🍕 • 🔝 - 🔜 🗰 • ページ(P)・ セーフティ(S)・ ツール(O)・ 🤬・ " |                               |            |                  |                              |
| 入礼情報公開システム                                                  |                 | allaceratore<br>man                          | 1000 A (184)                  | 903        | 入扎局组合            | 開システム                        |
| ARI NA ARE REAL BURN                                        |                 |                                              | 入札・見積結果一覧                     |            |                  | 4                            |
| (受注者用)                                                      | () [254] 検索 クリア |                                              |                               |            |                  |                              |
| 発注見通し情報検索                                                   | 調通区分<br>調速復開名   | 建設工事<br>春日部市                                 | <u>.</u>                      |            |                  | ⑥3つの必須項目                     |
| 発注情報検索                                                      | 部局名<br>課所名      | 指定しない。<br>指定しない。                             |                               |            |                  | お遅切できたに                      |
| 指名人札案件情報技索                                                  | 入机方式            | 指定しない                                        | *                             |            | *                | と悪ができたら、                     |
|                                                             | 944 M-2         |                                              |                               |            | 280              |                              |
| <ul><li>⑦「検索」ボタンを</li><li>ると案件が下に表示</li></ul>               | ・クリック<br>されます。  | す い<br>単1 1 月<br>件ごと                         | 1 • 8~ 2014 • 年 1 • 月 31      | I B        |                  | クリックします。                     |
| 受注者用<br>トップメニューへ                                            | $\sim$          | 「いけるない                                       | 1.44                          |            |                  |                              |
|                                                             | 入机方式            | 変件書号                                         | 調建案件名称                        | RIN.E      | 課所名              |                              |
|                                                             | 随意契约            | (Land                                        | 臺用河川18号木路護岸捕修工事。              | 2014/01/22 | 春日部市 総務部 契約 ·    |                              |
|                                                             | P.他想想261        | @I26-1-3                                     | 町村設置工事その4                     | 2014/01/22 | 春日部市 総務部 契約<br>課 | -                            |
|                                                             | PATE 5261       | ₫I26-1-2                                     | 道路反射統設置工事 その8                 | 2014/01/22 | 春日部市 総務部 契約<br>課 |                              |
|                                                             | 的意义的            | 通工26-1-1                                     | 春日部市立東中学校校舎改築工事(外構2<br>期付景工事) | 2014/01/21 | 春日部市 総務部 契約<br>課 | *                            |
|                                                             |                 |                                              |                               |            |                  | A 위한 🛸 😧 Kates 후 🗸           |
| \$739-F 🙋 🞇 🖸 🗾                                             |                 |                                              |                               | 0          | 🖬 🕲 👁 🕱 🔍 🖬 😼 🗐  | 🗣 🕞 🗐 🔰 1521<br>2814/02/08 🛤 |
|                                                             |                 |                                              |                               |            |                  | _                            |

⑧表示された案件をクリックすると「入札・見積結果情報閲覧」が開きます。その画面で閲覧をしてください。

3. 入札方式について

当市において電子入札システムで実施しているのは、原則「一般競争入札(ダイレクト 入札)」および「随意契約」のみです。他の入札方式を選択されても該当がありませんので ご注意ください。